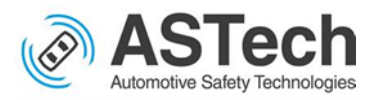

**Note**: This document is a pictorial guide to install XCTU software in windows up to configuring the Xbee modules accordingly. XCTU is a free software provided by Digi to configure and test Xbee modules.

#### Sections:

- Download XCTU software, Driver for Xbee and installing: steps 1 to 9
- Detecting the Xbee device in the XCTU software and updating the firmware of the Xbee: steps 10 to 22
- Configuring the Xbee as Transmitter
- Configuring the Xbee as Receiver

#### Contents:

1. Download XCTU: <u>Download XCTU: https://www.digi.com/products/embedded-systems/digi-xbee/digi-xbee-tools/xctu#productsupport-utilities</u>

|   | KCTU -          | • Next ( | Gen Configuration P X                                                                                                    | +                                                                                                    |
|---|-----------------|----------|----------------------------------------------------------------------------------------------------|----------------------------------------------------------------------------------------------------|
| ← | $\rightarrow$ ( | G        | digi.com/produc                                                                                                    | ts/embedded-systems/digi-xbee/digi-xbee-tools/xctu#productsupport-utilities                                                                                                    |
|   |                 |          | <ul> <li>USB Drivers are require</li> <li>Linux and Mac C</li> <li>The USB interface I</li> </ul>                                                | i to use XCTU with the XBIB-U (USB) interface board and the PKG-U Modems and Adapters.<br>( <u>S X Drivers (provided by FTDI)</u> )<br>wards Digi provides use FTDI chip drivers. Linux and Mac users are advised to download drivers directly from FTDI |
|   |                 |          | Note: Legacy drivers an                                                                                                    | d installation instructions <u>can be found here.</u>                                                                                                    |
|   |                 |          |                                                                                                    |                                                                                                    |
|   |                 |          |                                                                                                    |                                                                                                    |
|   |                 |          |                                                                                                    | UTILITIES                                                                                                    |
|   |                 |          |                                                                                                    |                                                                                                    |
|   |                 | DC       | WNLOAD XCTU                                                                                                    |                                                                                                    |
|   |                 | C        | XCTU v. 6.5.0 Wi     XCTU v. 6.5.0 Ma     XCTU v. 6.5.0 Lir     XCTU v. 6.5.0 Lir     XCTU v. 6.5.0 Lir     XCTU License Ag     XCTU v. 6.5.0 Re | ndows x86/x64<br>cOS X<br>ux x64<br>ux x86<br>reement<br>lease Notes                                                                                                    |

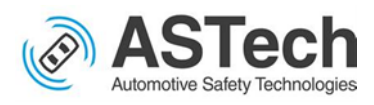

#### 2. Install XCTU software

| 😽 Setup                                  | - 🗆 ×                                                                |  |  |  |  |
|------------------------------------------|----------------------------------------------------------------------|--|--|--|--|
|                                          | Welcome to the XCTU Setup Wizard                                     |  |  |  |  |
|                                          | This wizard will guide you through the installation of XCTU 6.5.0.3. |  |  |  |  |
|                                          | Click Next to continue.                                              |  |  |  |  |
| DIGI XCTU                                |                                                                      |  |  |  |  |
| Configuration & Test<br>Utility Software |                                                                      |  |  |  |  |
| © Copyright Digi International Inc.      |                                                                      |  |  |  |  |
|                                          | < Back Next > Cancel                                                 |  |  |  |  |

| 😽 Setup                                                 | _              |     | $\times$ |
|---------------------------------------------------------|----------------|-----|----------|
| Installing                                              | ם              | IG  | 7        |
| Please wait while Setup installs XCTU on your computer. |                |     |          |
| Installing                                              |                |     |          |
| Unpacking C:\Users\LE[]\radio_firmwares\xbee_dm24\xbp2  | 4-dm_8767.ehx2 |     |          |
|                                                         |                |     |          |
|                                                         |                |     |          |
|                                                         |                |     |          |
|                                                         |                |     |          |
|                                                         |                |     |          |
|                                                         |                |     |          |
|                                                         |                |     |          |
|                                                         |                |     |          |
| T - 1 10 - 1 1                                          |                |     |          |
| Installbuilder < Back                                   | Next >         | Can | ncel     |

#### 3. Download Driver from the same above link

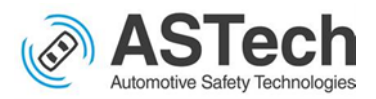

| DRIVERS                                                                                                    |
|----------------------------------------------------------------------------------------------------|
|                                                                                                    |
| GENERAL DRIVERS                                                                                                    |
| Drivers Installer for Windows (XP, Vista, 7 and 8) USB Drivers are required to use XCTU with the XBIB-U (USB) Interface board and the PKG-U Modems and Adapters.                          |
| <u>Linux and Mac OS X Drivers (provided by FTDI)</u> The USB interface boards Digi provides use FTDI chip drivers. Linux and Mac users are advised to download drivers directly from FTDI |
| Note: Legacy drivers and installation instructions <u>can be found here.</u>                                                                                                    |
|                                                                                                    |
|                                                                                                    |
|                                                                                                    |
|                                                                                                    |

4. Connect XCTU to the PC then open device manager and open the serial port connected with the Xbee

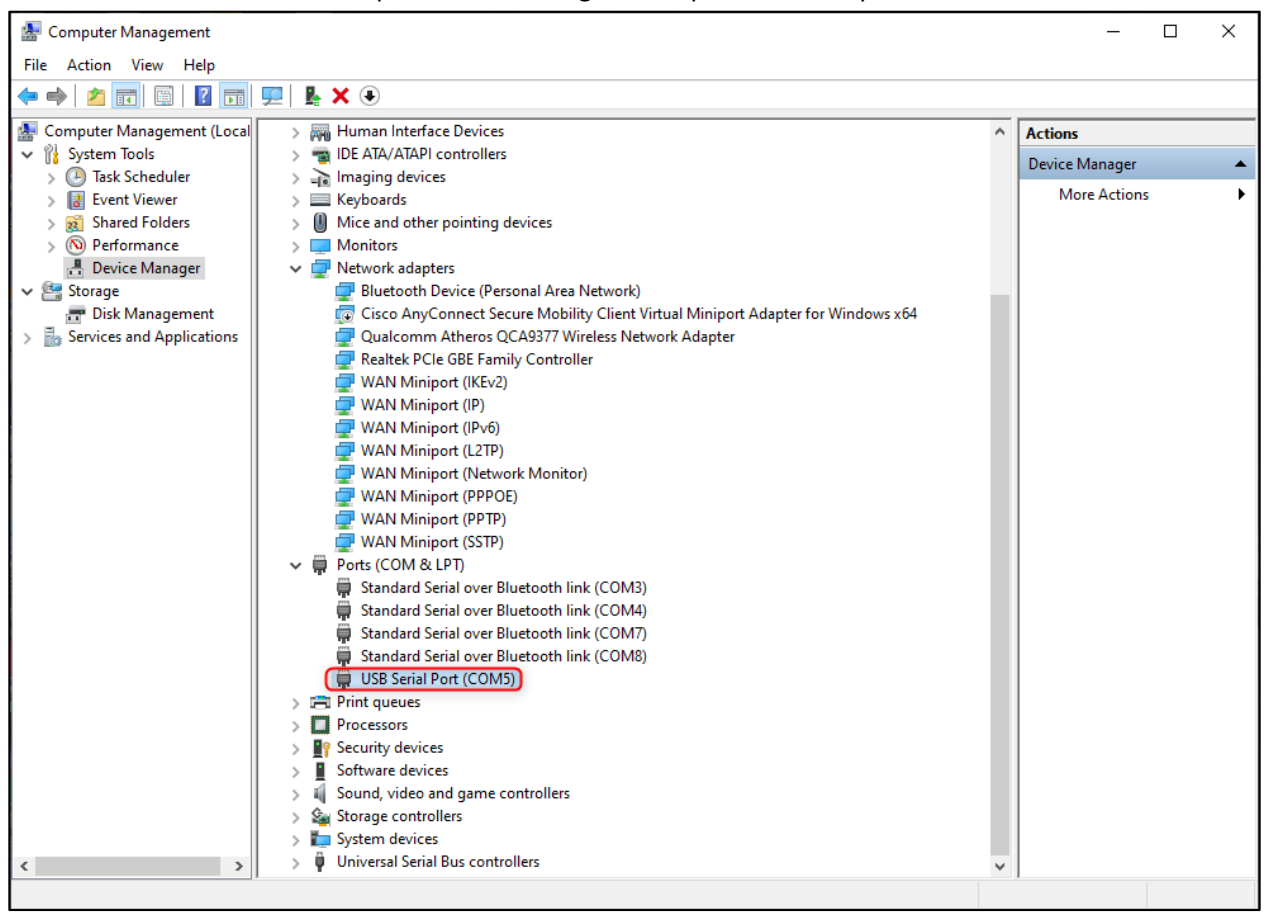

#### 5. Update the driver

Autor: Alexandru Manolica, Victor Chernukhin, Victor Muresan

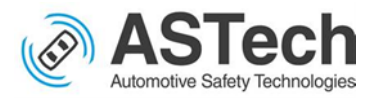

| Computer Management – 🗆 🗙    |                                                                                                    |       |                |  |  |  |  |
|------------------------------|----------------------------------------------------------------------------------------------------|-------|----------------|--|--|--|--|
| File Action View Help        |                                                                                                    |       |                |  |  |  |  |
|                              |                                                                                                    |       |                |  |  |  |  |
| 🜆 Computer Management (Local | > 🐺 Human Interface Devices                                                                                                    | ^     | Actions        |  |  |  |  |
| ✓ <sup>№</sup> System Tools  | > 📷 IDE ATA/ATAPI controllers                                                                                                    |       | Device Manager |  |  |  |  |
| > ( Task Scheduler           | > 👔 Imaging devices                                                                                                    |       | Mara Actions   |  |  |  |  |
| > 🔡 Event Viewer             | Keyboards     USB Serial Port (COM5) Properties                                                                                                    |       | X              |  |  |  |  |
| > 👔 Shared Folders           | Mice and other pointing de                                                                                                    |       |                |  |  |  |  |
| > N Performance              | General Port Settings Driver Details Events                                                                                                    |       |                |  |  |  |  |
| Storage                      | Intervolte duapters     Revise (Person                                                                                                    |       |                |  |  |  |  |
| Disk Management              | Cisco AnyConnect Secul                                                                                                    |       |                |  |  |  |  |
| > Services and Applications  | Qualcomm Atheros QC/                                                                                                    |       |                |  |  |  |  |
| - mover                      | 💭 Realtek PCIe GBE Family Driver Provider: FTDI                                                                                                    |       |                |  |  |  |  |
|                              | WAN Miniport (IKEv2) Driver Date: 8/16/2017                                                                                                    |       |                |  |  |  |  |
|                              | WAN Miniport (IP) Driver Version: 2.12.28.0                                                                                                    |       |                |  |  |  |  |
|                              | WAN Miniport (IPv6)<br>Digital Signer: Microsoft Windows Hardware Compatibilit                                                                                                    | v .   |                |  |  |  |  |
|                              | Publisher                                                                                                    | ·     |                |  |  |  |  |
|                              | WAN Miniport (Network                                                                                                    |       |                |  |  |  |  |
|                              | WAN Miniport (PPPOE)                                                                                                    |       |                |  |  |  |  |
|                              | WAN Miniport (STP) Update Driver Update the driver for this device.                                                                                                    |       |                |  |  |  |  |
|                              | v Ports (COM & LPT)                                                                                                    |       |                |  |  |  |  |
|                              | Standard Serial over Blue Roll Back Driver If the device fails after updating the driver, ro                                                                                                    |       |                |  |  |  |  |
|                              | Standard Serial over Blue                                                                                                    |       |                |  |  |  |  |
|                              | Standard Serial over Blue Disable Device Disable the device.                                                                                                    |       |                |  |  |  |  |
|                              | 💭 Standard Serial over Blue                                                                                                    |       |                |  |  |  |  |
|                              | USB Serial Port (COM5) Uninstall Device Uninstall the device from the system (Advance and the device from the system (Advance and the device from the system (Advance and the device from the system) uninstall the device from the system (Advance and the device from the system) uninstall the device from the system (Advance and the device from the system) uninstall the device from the system (Advance and the device from the system) uninstall the device from the system (Advance and the device from the system) uninstall the device from the system) uninstall the device from the system (Advance and the device from the system) uninstall the device from the system) uninstall the device from the system) units and the device from the system) units and the | ced). |                |  |  |  |  |
|                              | > Print queues                                                                                                    |       |                |  |  |  |  |
|                              | > Processors                                                                                                    | ancel |                |  |  |  |  |
|                              | Software devices                                                                                                    | ancel |                |  |  |  |  |
|                              | Sound, video and game controllers                                                                                                    |       |                |  |  |  |  |
|                              | > 🍰 Storage controllers                                                                                                    |       |                |  |  |  |  |
|                              | > 🖕 System devices                                                                                                    |       |                |  |  |  |  |
| < >                          | > 🏺 Universal Serial Bus controllers                                                                                                    | ¥     |                |  |  |  |  |
|                              | 2                                                                                                    |       | ,              |  |  |  |  |

## 6. Browse the folder to select the driver downloaded above

|   |                                                                                                    | )      | × |
|---|----------------------------------------------------------------------------------------------------|--------|---|
| ~ | Update Drivers - USB Serial Port (COM5)                                                                                                    |        |   |
|   | How do you want to search for drivers?                                                                                                    |        |   |
|   | → Search automatically for updated driver software<br>Windows will search your computer and the Internet for the latest driver software<br>for your device, unless you've disabled this feature in your device installation<br>settings. |        |   |
|   | → Browse my computer for driver software<br>Locate and install driver software manually.                                                                                                    |        |   |
|   |                                                                                                    |        |   |
|   |                                                                                                    | Cancel |   |

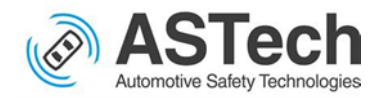

# 7. After updating the driver check the port setting

| USB Serial Port (COM5) Properties |                                                |     |  |  |  |  |
|-----------------------------------|------------------------------------------------|-----|--|--|--|--|
| General Port Settings             | Driver Details Events                          |     |  |  |  |  |
| · · · · · ·                       |                                                |     |  |  |  |  |
|                                   | Bits per second: 9600 ~                        |     |  |  |  |  |
|                                   | Data bits: 8 ~                                 |     |  |  |  |  |
|                                   | Parity: None ~                                 |     |  |  |  |  |
|                                   | Stop bits: 1                                   |     |  |  |  |  |
|                                   | Flow control: None ~                           |     |  |  |  |  |
|                                   | Advanced Restore Defau                         | lts |  |  |  |  |
|                                   | Check the Advance setting,<br>screenshot below |     |  |  |  |  |
| OK Cancel                         |                                                |     |  |  |  |  |

#### 8. Then check the Advanced settings

| Advanced Settings for COM5                                                                                                    | ?                                                                                                 | Х                        |             |
|----------------------------------------------------------------------------------------------------|---------------------------------------------------------------------------------------------------|--------------------------|-------------|
| COM Port Number: COM5<br>USB Transfer Sizes<br>Select lower settings to correct performance problems at low to<br>Select higher settings for faster performance.<br>Receive (Bytes): 64 ~<br>Transmit (Bytes): 64 ~ | vaud rates.                                                                                       | OK<br>Cancel<br>Defaults | 3           |
| BM Options                                                                                                    | Miscellaneous Options                                                                             |                          |             |
| Select lower settings to correct response problems. Latency Timer (msec):                                                                                                    | Serial Enumerator<br>Serial Printer<br>Cancel If Power Off<br>Event On Surprise Removal           |                          |             |
| Timeouts                                                                                                    | Set RTS On Close                                                                                  |                          |             |
| Minimum Read Timeout (msec):     Minimum Write Timeout (msec):   0                                                                                                    | Disable Modem Ctrl At Startup<br>Enable Selective Suspend<br>Selective Suspend Idle Timeout (secs | ): 5                     | □<br>□<br>~ |

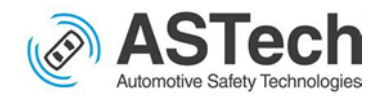

- 9. Now the software installation is complete. The Xbee module can be connected to the PC
- 10. Now let us see how to detect the device in XCTU. Open XCTU software and search for the device

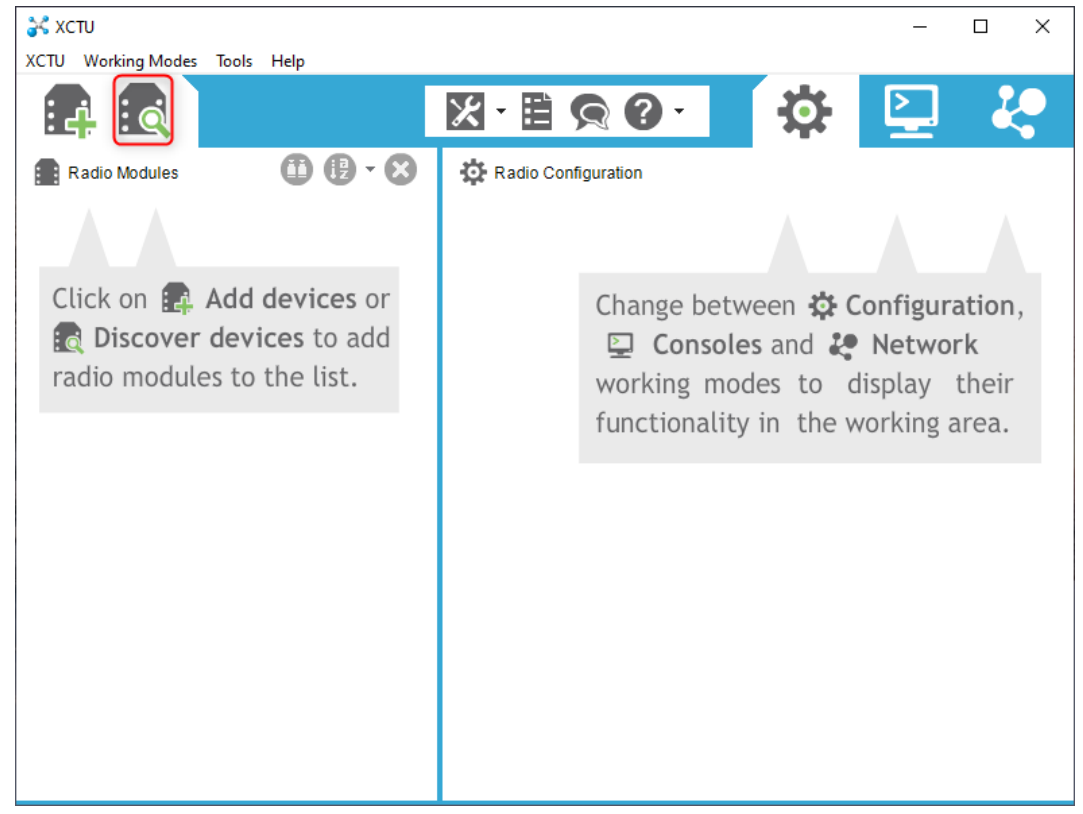

11. Select the serial port where Xbee is connected

| 💦 хсти                                                                                                    |                                                                                                    | ×                                                                          |
|----------------------------------------------------------------------------------------------------|----------------------------------------------------------------------------------------------------|----------------------------------------------------------------------------|
| XCTU Working Modes To                                                                                                    | 😽 Discover radio devices — 🗆 🗙                                                                                                    |                                                                            |
| Radio Modules                                                                                                    | Select the ports to scan<br>Select the USB/Serial ports of your PC to be scanned when discovering<br>for radio modules.                                                                                                    | P 4                                                                        |
| Click on 😭 Ad<br>Click on 😭 Ad<br>Click on Click on | Select the ports to be scanned:         Image: COM3       Standard Serial over Bluetooth link         Image: COM4       Standard Serial over Bluetooth link         Image: COM5       USB Serial Port         Image: COM7       Standard Serial over Bluetooth link         Image: COM7       Standard Serial over Bluetooth link         Image: COM8       Standard Serial over Bluetooth link | <b>Configuration</b> ,<br><b>Network</b><br>Iisplay their<br>Yorking area. |
|                                                                                                    | Refresh ports     Select all     Deselect all       < Back                                                                                                    | ]                                                                          |

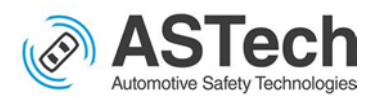

12. Click next and select below settings and then finish to find the device

| 💦 хсти                 |                                 |                                          |              | _ – 🗆 ×        |
|------------------------|---------------------------------|------------------------------------------|--------------|----------------|
| XCTU Working Modes To  | 😽 Discover radio devices        |                                          | $ \Box$      | ×              |
|                        | Set port parameters             |                                          |              | b 🖸 🤑          |
|                        | Configure the Serial/USB port p | arameters to discover ra                 | dio modules. |                |
| Radio Modules          | Raud Rate: Dai                  | ta Rite:                                 | Darity       |                |
|                        |                                 | 7                                        | None None    |                |
|                        | 2400                            | 28                                       | Even         |                |
| Click on 📑 Ad          | 9600                            |                                          |              | lonfiguration, |
| Discover de            | 19200                           |                                          | Space        | Network        |
| radio modules          | C D'                            |                                          |              | lisplay their  |
|                        | Stop Bits: Flo                  | None                                     | Select all   | vorking area.  |
|                        |                                 | Hardware                                 | Deselect all |                |
|                        |                                 | _ Xon/Xoff                               | Set defaults |                |
|                        |                                 |                                          |              |                |
|                        | Estimated discovery time: 00:10 | )                                        |              |                |
|                        |                                 |                                          |              |                |
|                        |                                 |                                          |              |                |
|                        | < Back                          | Next > Fi                                | nish Cancel  |                |
| l                      |                                 |                                          |              |                |
| Diseasuring and is and | lular.                          |                                          |              |                |
| Discovering radio mod  | ules                            |                                          |              |                |
| Discoveri              | ng radio modules connect        | ed to your machin                        | e            |                |
| R                      | l sere si si se tiss se 00.05   |                                          |              |                |
|                        | O devices (a) forward           |                                          | Char         |                |
|                        | U device(s) found               | C. C. C. C. C. C. C. C. C. C. C. C. C. C | stop         |                |
| Devices discovered:    |                                 |                                          |              |                |
|                        |                                 |                                          |              |                |
|                        |                                 |                                          |              |                |
|                        |                                 |                                          |              |                |
|                        |                                 |                                          |              |                |
|                        |                                 |                                          |              |                |
|                        |                                 |                                          |              |                |
|                        |                                 |                                          |              |                |
|                        |                                 |                                          |              |                |
|                        |                                 |                                          |              |                |
| Select all             | Deselect all                    |                                          |              |                |
| Your device was not fo | ound? Click here                |                                          |              |                |
|                        | Classe                          | Add eaters                               | l de vie en  |                |
|                        | Close                           | Add selected                             | aevices      |                |

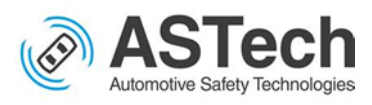

13. If not found try adding the device with the Add radio module option

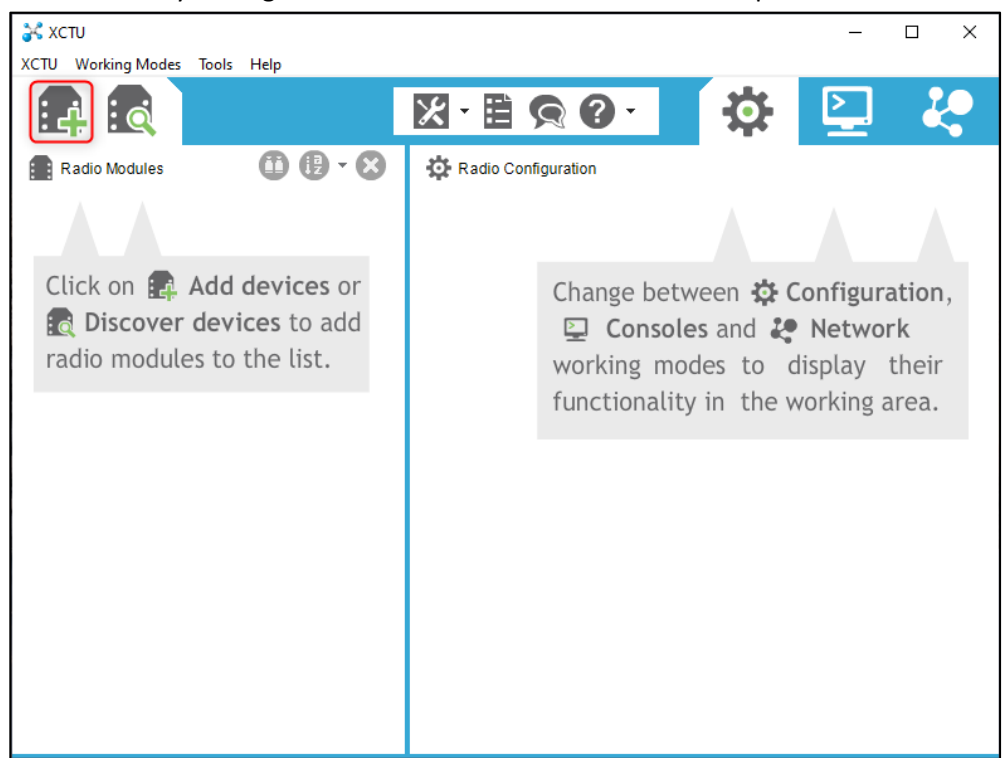

14. Select the corresponding Serial port and ensure the settings as in the screenshot, please make sure the box is ticked since the module is programmable

|                                  | 😽 Add radio device 🛛 🗆 🔿                                                                                                    | ×               |
|----------------------------------|----------------------------------------------------------------------------------------------------|-----------------|
| XCTU<br>XCTU Working Modes Tools | Add a radio module<br>Vou must select one Serial/USB port.                                                                                                    |                 |
| Click on Add of Discover device  | Select the Serial/USB port:     COM3 Standard Serial over Bluetooth link     COM4 Standard Serial over Bluetooth link     COM5 USB Serial Port     COM7 Standard Serial over Bluetooth link     COM8 Standard Serial over Bluetooth link     Refresh ports     Provide a port name manually: | Configuration,  |
| radio modules to t               | Baud Rate: 9600<br>Data Bits: 8<br>Parity: None<br>Stop Bits: 1<br>Flow Control: None<br>The radio module is programmable.<br>Set defaults<br>Finish Cancel                                                                                                    | e working area. |

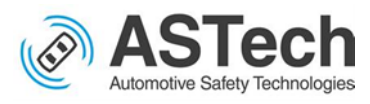

15. Click Finish and wait for the device to get connected

|                                  | 😽 Add radio device — 🗆 🗙                                                                                                    |                                                             |
|----------------------------------|----------------------------------------------------------------------------------------------------|-------------------------------------------------------------|
| XCTU<br>XCTU Working Modes Tools | Add a radio module<br>Select and configure the Serial/USB port where the radio<br>module is connected to.                                                                                                    | - • ×                                                       |
|                                  | Select the Serial/USB port:                                                                                                    |                                                             |
| Radio Modules                    | Image: COM3       Standard Serial over Bluetooth link         Image: COM4       Standard Serial over Bluetooth link         Image: COM5       USB Serial Port         Image: COM7       Standard Serial over Bluetooth link |                                                             |
| Click on 😭 Add                   | Discovering radio modules Discovering radio modules connected to your machine Estimated remaining time: 00:02                                                                                                    | Configuration,<br>Network<br>display their<br>working area. |
|                                  | Parity: None   Parity: None   Flow Control: None   The radio module is programmable.  Set defaults                                                                                                    |                                                             |
|                                  | Finish Cancel                                                                                                    |                                                             |

16. If the device is not found maybe it is because of the old firmware, so update firmware. Choose Xbee Recovery from Tools. (If Device is detected then jump to step 20)

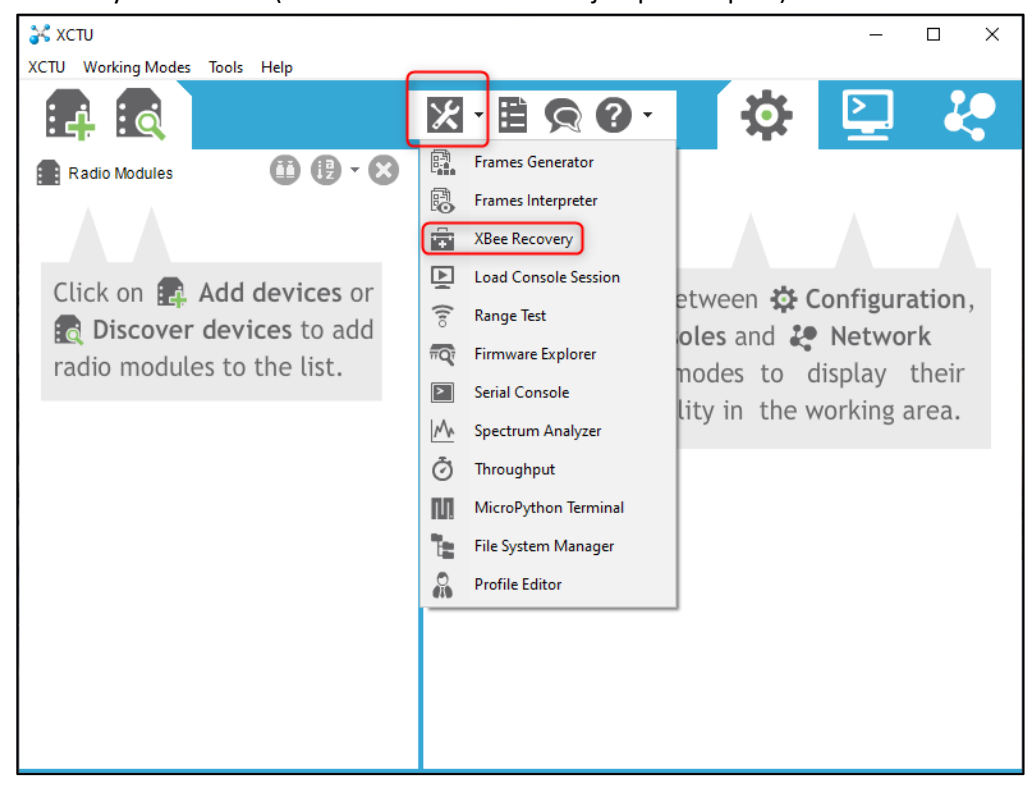

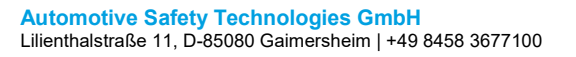

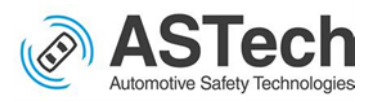

17. Then Choose the corresponding serial port with Xbee connected and select the firmware as in the screenshot

| 😽 хсти          |                                                                                                    | - 🗆 ×    |
|-----------------|----------------------------------------------------------------------------------------------------|----------|
| XCTU Working Mo | odes Tools Help                                                                                                    |          |
| i 4 i Q         | 💦 Recover a Radio Module - 🗆 X                                                                                                    | 7 🧶      |
| Radio Module    | Recover a Radio Module<br>This tool allows you to force a firmware update on radio modules with<br>damaged firmware or recover a radio module from programming mode.                                                                                                    |          |
| Click on [      | Select the COM port containing the module to recover:                                                                                                    | uration, |
| 👩 Disco         | Select the product family of your device, the new function set and the firmware version to flash:                                                                                                    | vork     |
| radio mod       | Product family Function set     Firmware version                                                                                                    | their    |
|                 | XB24         A         802.15.4 SMT         4061 (Newest)           XB24-DM         802.15.4 TH         4060         4061           VB24C         DigiMesh 2.4 SMT         4060         405F           XB24CSE         DigiMesh 2.4 SMT         405F         405E           XB2-B-WF         ZIGBEE Reg         ZIGBEE TH Reg         405E | g area.  |
|                 | Can't find your firmware? <u>Click here</u><br>View Release Notes<br>Close <u>Recover</u>                                                                                                    | 1        |
|                 |                                                                                                    |          |

- 18. Wait for dialog box indicating successful update of firmware
- 19. Then repeat the steps 13 to 15 accordingly

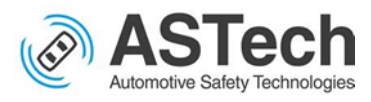

20. Once the device is recognized by XCTU then it will appear like in below screenshot

| 💦 хсти                                                                                                  | – 🗆 X                                                                                                    |
|----------------------------------------------------------------------------------------------------|----------------------------------------------------------------------------------------------------|
| XCTU Working Modes Tools Help                                                                           |                                                                                                    |
|                                                                                                    |                                                                                                    |
| Radio Modules                                                                                           | 🔯 Radio Configuration [Coordinator - 0013A2004187D78C]                                                                                                    |
| Name: Coordinator<br>Function: ZIGBEE TH Reg<br>Port: COM5 - 9600/8/N/1/N - AT<br>MAC: 0013A2004187D78C | Image: Second conduction     Image: Second conduction     Image: Second conduction     Image: Second conduction       Read     Write     Default     Update     Profile |
|                                                                                                    | Product family: XB24C Function set: ZIGBEE TH Reg Firmware version: 4061                                                                                                |
|                                                                                                    | Networking     Change networking settings                                                                                                    |
|                                                                                                    | 1 ID PAN ID 2019                                                                                                    |
|                                                                                                    | 🧃 SC Scan Channels 🛛 C 🔤 Bitfield 🔛 🖌 😒 🚱                                                                                                    |
|                                                                                                    | i SD Scan Duration 3 exponent 🚫 📀                                                                                                    |
|                                                                                                    | i ZS ZigBee Stack Profile 0                                                                                                    |
|                                                                                                    | 👔 NJ Node Join Time 🛛 FF x 1 sec 🔛 😒 🚱                                                                                                    |
|                                                                                                    | i NW Network Wg Timeout 0 x 1 minute 📰 😒 🔗                                                                                                    |
|                                                                                                    | i JV Channel Verification Disabled [0] V Channel Verification                                                                                                    |
|                                                                                                    | 👔 JN Join Notification Disabled [0] 🗸 😒 🔗                                                                                                    |
|                                                                                                    | (i) OP Operating PAN ID 2019                                                                                                    |

21. (Skip this step if the firmware is already updated!) Update the firmware by choosing the device and Update option

| XCTU<br>XCTU Working Modes Tools Help                                                                   | - 🗆 X                                                                    |
|----------------------------------------------------------------------------------------------------|--------------------------------------------------------------------------|
|                                                                                                    | 🔀 · 🗎 🙊 🕢 🧍 🙀                                                            |
| Radio Modules                                                                                           | Radio Configuration [Coordinator - 0013A2004187D78C]                     |
| Name: Coordinator<br>Function: ZIGBEE TH Reg<br>Port: COM5 - 9600/8/N/1/N - AT<br>MAC: 0013A2004187D78C | Read Write Default Update Profile - Q Parameter + -                      |
|                                                                                                    | Product family: XB24C Function set: ZIGBEE TH Reg Firmware version: 4061 |
|                                                                                                    | Change networking settings                                               |
|                                                                                                    | i ID PAN ID 2019                                                         |
|                                                                                                    | i SC Scan Channels C Bitfield 🔢 🖌 😒 📀                                    |
|                                                                                                    | j SD Scan Duration 3 exponent 🥎 📀                                        |
|                                                                                                    | i ZS ZigBee Stack Profile 0                                              |
|                                                                                                    | i NJ Node Join Time FF x 1 sec 🖬 🚫 🕗                                     |
|                                                                                                    | i NW Network Wg Timeout 0 x 1 minute 🖬 🚫 📀                               |
|                                                                                                    | i JV Channel Verification Disabled [0] V Channel Verification            |
|                                                                                                    | i JN Join Notification Disabled [0] V                                    |
|                                                                                                    | (i) OP Operating PAN ID 2019 🚫 🗸                                         |

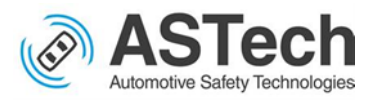

22. Choose the Firmware and Update. Wait for it to complete successfully!

| 💦 ХСТИ                       |                                                                                                    | - 🗆 ×              |
|------------------------------|----------------------------------------------------------------------------------------------------|--------------------|
| XCTU Working Modes Tools     | Help                                                                                                    |                    |
|                              | 🔆 Update firmware — 🗆 X                                                                                                    |                    |
| Radio Modules                | Update the radio module firmware Configure the firmware that will be flashed to the radio module.                                                                               |                    |
| Function: ZIGBE<br>Port: COM | Select the product family of your device, the new function set and the firmware version to flash:                                                                               | arameter + -       |
| CICB MAC: 00134              | Product family Function set Firmware version                                                                                                    |                    |
|                              | XB24C         802.15.4 TH         4061 (Newest)           DigiMesh 2.4 TH         4060         2IGBEE TH Reg         405F           405F         405F         405F         405F | ware version: 4061 |
|                              |                                                                                                    |                    |
|                              | Can't find your firmware? <u>Click here</u> View Release Notes                                                                                                    | 🖩 🔟 😒 🖉            |
|                              | Force the module to maintain its current configuration Select current                                                                                                    | S ()               |
|                              |                                                                                                    |                    |
|                              |                                                                                                    |                    |
|                              |                                                                                                    |                    |
|                              | Update Cancel                                                                                                    | <u> </u>           |
|                              | j JN Join Notification Disabled [0]                                                                                                    | ✓ S S              |
|                              | i OP Operating PAN ID 2019                                                                                                    | Solution           |

23. Now the device is connected to the XCTU software and ready to configure them

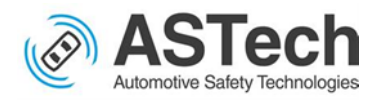

# Configuring the Xbee as Coordinator/ Transmitter

## Update below fields

1. ID PAN ID

PAN ID should be same for all Xbees communicating each other irrespective of Tx

or Rx

Eg: 2019

2. Scan Channels

Scan channel should be same for all Xbee communicating each other irrespective of Tx and Rx

Eg: C

3. **CE** Coordinator Enable

Coordinator Enable should be Set to Enabled[1]

4. **DH** Destination Address High

Set to **0** 

5. **DL** Destination Address Low

Set to FFFF

6. NI Node Identifier

Name of the device, it can be any name.

Eg: Coordinator

7. BD Baud Rate

Set to 9600 [3]

8. NB Parity

Set it to No Parity [0]

9. SB Stop Bits

## Set to One stop bit [0]

Autor: Alexandru Manolica, Victor Chernukhin, Victor Muresan

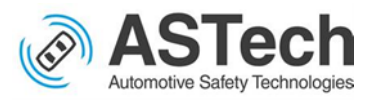

10. D7 Pin 12 – DIO7/...Configuration

# Set to nCTS flow control [1]

#### 11. AP API Enable

## Set to Transparent mode [0]

Below are the screenshots of XCTU software configuring Xbee as a transmitter/ coordinator

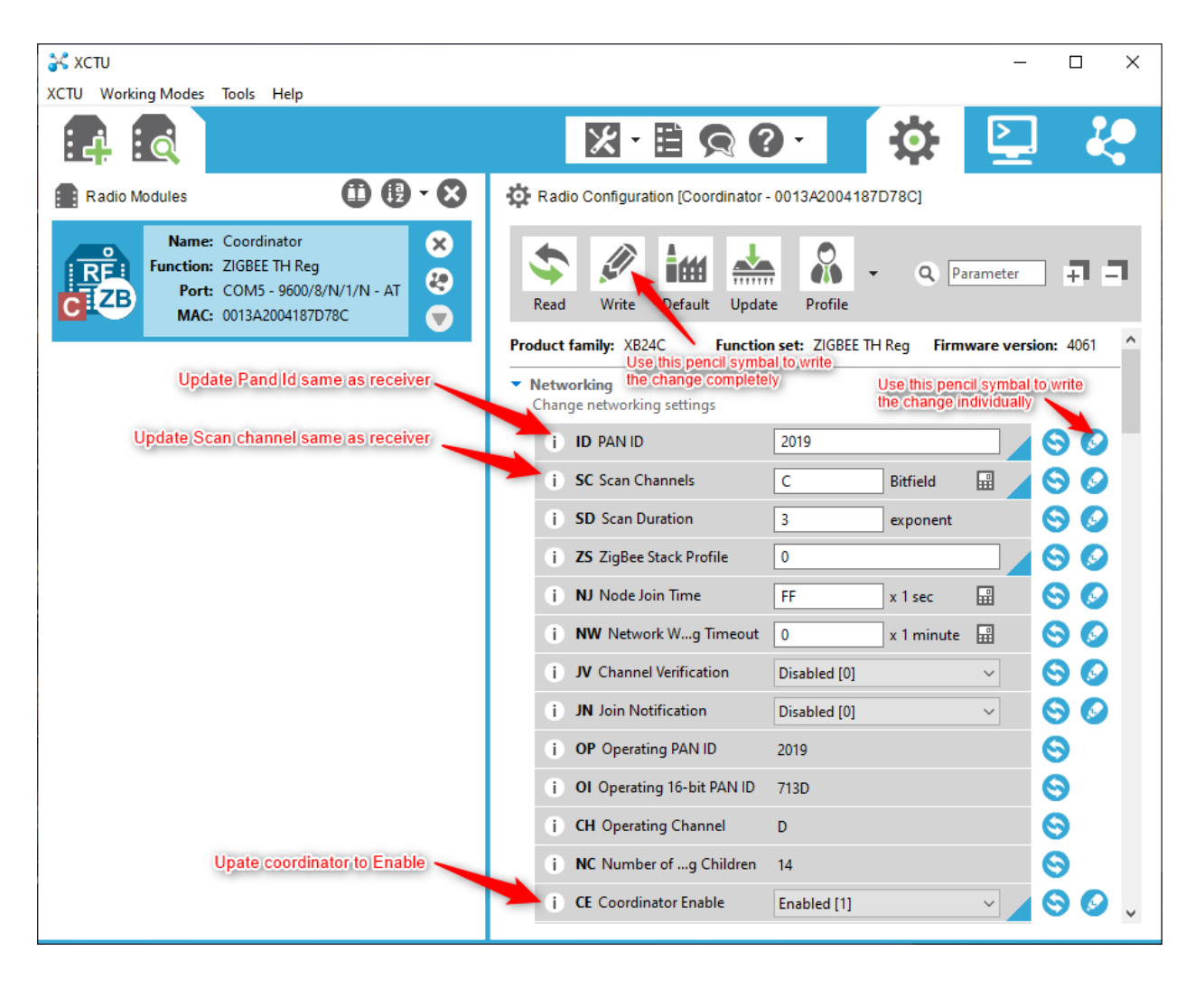

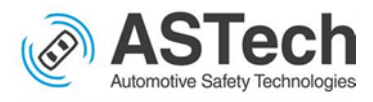

| 💸 хсти                                                                                                    |                                                                                                    |                                                                                                    |                                                                                                    | - 🗆 X           |
|----------------------------------------------------------------------------------------------------|----------------------------------------------------------------------------------------------------|----------------------------------------------------------------------------------------------------|----------------------------------------------------------------------------------------------------|-----------------|
| XCTU Working Modes Tools Help                                                                                                    |                                                                                                    |                                                                                                    |                                                                                                    | > 20            |
| Radio Modules                                                                                                    | <b>⊕ ⊕ - ⊗</b> ∲                                                                                                    | Radio Configuration [Coordinator -                                                                                                    | 0013A2004187D78C]                                                                                                    |                 |
| Name: Coordinator<br>Function: ZIGBEE TH Reg<br>Port: COM5 - 9600/8,<br>MAC: 0013A2004187D                                                                                                    | /N/1/N - AT                                                                                                    | Read Write Default Updat                                                                                                    | e Profile                                                                                                    | eter + –        |
| Update Pand Id sar                                                                                                    | me as receiver                                                                                                    | duct family: XB24C Function                                                                                                    | n set: ZIGBEE TH Reg Firmware                                                                                                    | e version: 4061 |
| Update Scan channel sar                                                                                                    | me as receiver                                                                                                    | Change networking settings                                                                                                    | 2019                                                                                                    |                 |
|                                                                                                    |                                                                                                    | i SC Scan Channels                                                                                                    | C Bitfield                                                                                                    |                 |
|                                                                                                    |                                                                                                    | (i) SD Scan Duration                                                                                                    | 3 exponent                                                                                                    | 00              |
|                                                                                                    |                                                                                                    | i ZS ZigBee Stack Profile                                                                                                    | 0                                                                                                    |                 |
|                                                                                                    |                                                                                                    | i NW Network Wa Timeout                                                                                                    | FF x 1 sec                                                                                                    |                 |
|                                                                                                    |                                                                                                    | i JV Channel Verification                                                                                                    | Disabled [0]                                                                                                    | 00              |
|                                                                                                    | i                                                                                                    | i JN Join Notification                                                                                                    | Disabled [0]                                                                                                    | 80              |
|                                                                                                    |                                                                                                    | i OP Operating PAN ID                                                                                                    | 2019                                                                                                    | 0               |
|                                                                                                    |                                                                                                    | i OI Operating 16-bit PAN ID                                                                                                    | 713D                                                                                                    | 8               |
| Upate coordina                                                                                                    | ator to Enable                                                                                                    | i NC Number ofg Children                                                                                                    | 14                                                                                                    | 8               |
|                                                                                                    |                                                                                                    | i CE Coordinator Enable                                                                                                    | Enabled [1]                                                                                                    |                 |
|                                                                                                    |                                                                                                    |                                                                                                    |                                                                                                    |                 |
| XCTU<br>XCTU Working Modes Tools Help                                                                                                    |                                                                                                    |                                                                                                    |                                                                                                    | - 0 ×           |
| XCTU<br>XCTU Working Modes Tools Help                                                                                                    |                                                                                                    |                                                                                                    | • 🔅                                                                                                    | - • ×           |
| XCTU<br>XCTU Working Modes Tools Help                                                                                                    | <b>⊕⊕-⊗</b> ⇔                                                                                                    | Radio Configuration [Coordinator                                                                                                    | 0013A2004187D78CJ                                                                                                    | - • ×           |
| XCTU<br>XCTU Working Modes Tools Help<br>Radio Modules<br>Radio Modules<br>Name: Coordinator<br>Function: ZIGBEE TH Reg<br>Port: COM5 - 9600/8<br>MAC: 0013A20041870                                                                                                    | (1) (1) - AT<br>78C → (2) - (2) (1) (2) (2) (2) (2) (2) (2) (2) (2) (2) (2                                                                                                    | Radio Configuration [Coordinator<br>Radio Write Default Updat                                                                                                    | 0013A2004187D78CJ                                                                                                    | ×               |
| XCTU<br>XCTU Working Modes Tools Help<br>Radio Modules<br>Radio Modules<br>Name: Coordinator<br>Function: ZIGBEE TH Reg<br>Port: COM5 - 9600/8<br>MAC: 0013A2004187D                                                                                                    | (1) (1) - AT<br>/N/1/N - AT<br>/78C                                                                                                    | Radio Configuration [Coordinator -<br>Kadio Configuration [Coordinator -<br>Write Default Updat<br>i CE Coordinator Enable<br>i DD Davies Octioner                                                                                                    | 0013A2004187D78CJ                                                                                                    |                 |
| XCTU<br>XCTU Working Modes Tools Help<br>Radio Modules<br>Radio Modules<br>Name: Coordinator<br>Function: ZIGBEE TH Reg<br>Port: COM5 - 9600/8<br>MAC: 0013A2004187D                                                                                                    | (1) (1) - AT<br>778C (1) - AT<br>(1) - AT<br>(1) - AT<br>(1) - AT<br>(1) - AT<br>(1) - AT<br>(1) - AT<br>(1) - AT<br>(1) - AT<br>(1) - AT<br>(1) - AT                                                                                                    | Radio Configuration [Coordinator<br>Radio Configuration [Coordinator<br>Write Default Updat<br>i CE Coordinator Enable<br>i DO Device Options<br>i DC Device Controls                                                                                                    | 0013A2004187D78C]                                                                                                    |                 |
| XCTU<br>XCTU Working Modes Tools Help<br>Radio Modules<br>Radio Modules<br>Name: Coordinator<br>Function: ZIGBEE TH Reg<br>Port: COM5 - 9600/8<br>MAC: 0013A2004187D                                                                                                    | <ul> <li>(1)</li> <li>(1)</li></ul> | Radio Configuration [Coordinator<br>Write Default Updat<br>i CE Coordinator Enable<br>i DO Device Options<br>i DC Device Controls                                                                                                    | 0013A2004187D78C]                                                                                                    |                 |
| XCTU<br>XCTU Working Modes Tools Help<br>Radio Modules<br>Name: Coordinator<br>Function: ZIGBEE TH Reg<br>Port: COM5 - 9600/8<br>MAC: 0013A2004187D                                                                                                    | (1) (1) - AT<br>178C ▼ A<br>(1) (1) - AT<br>(2) (1) (1) (1) (1) (1) (1) (1) (1) (1) (1                                                                                                    | Radio Configuration [Coordinator -<br>Radio Configuration [Coordinator -<br>Write Default Updat<br>i CE Coordinator Enable<br>i DO Device Options<br>i DC Device Controls<br>Modressing<br>Change addressing settings<br>i SH Serial Number High                                                                                                    | 0013A2004187D78CJ                                                                                                    |                 |
| XCTU<br>XCTU Working Modes Tools Help<br>Radio Modules<br>Radio Modules<br>Name: Coordinator<br>Function: ZIGBEE TH Reg<br>Port: COM5 - 9600/8<br>MAC: 0013A2004187D                                                                                                    |                                                                                                    | Radio Configuration [Coordinator<br>Radio Configuration [Coordinator<br>Write Default Updat<br>i CE Coordinator Enable<br>i DO Device Options<br>i DC Device Controls<br>Mddressing<br>Change addressing settings<br>i SH Serial Number High<br>i SL Serial Number Low                                                                                                    | 0013A2004187D78C]<br>0013A2004187D78C]<br>Profile<br>Profile<br>Enabled [1]<br>8<br>B Bitfield<br>0<br>Bitfield                                                                                                    | - C X           |
| XCTU<br>XCTU Working Modes Tools Help<br>Radio Modules<br>Radio Modules<br>Name: Coordinator<br>Function: ZIGBEE TH Reg<br>Port: COM5 - 9600/8<br>MAC: 0013A20041870                                                                                                    | (1)√1/N - AT<br>7/8C (2)√1/N - AT<br>7/8C (2)√1/N - AT<br>(2)√1/N - AT<br>(2)√1/N - AT (2)√1/N - AT (2)√1/N - AT (2)√1/N - AT (2)√1/N - AT (2)√1/N - AT (2)√1/N - AT (2)√1/N - AT (2)√1/N - AT (2)√1/N - AT (2)√1/N - AT (2)√1/N - AT (2)√1/N - AT (2)√1/N - AT (2)√1/N - AT (2)√1/N - AT (3)√1/N - AT (4)√1/N - AT (4)√1/                                                                                                    | Radio Configuration [Coordinator<br>Write Default Updat<br>Write Default Updat<br>i CE Coordinator Enable<br>i DO Device Options<br>i DC Device Controls<br>Modressing<br>Change addressing settings<br>i SH Serial Number High<br>i SL Serial Number Low<br>i MY 16-bit Network Address                                                                                                    | 0013A2004187D78CJ                                                                                                    |                 |
| XCTU<br>XCTU Working Modes Tools Help<br>Radio Modules<br>Radio Modules<br>Name: Coordinator<br>Function: ZIGBEE TH Reg<br>Port: COM5 - 9600/8<br>MAC: 0013A2004187D                                                                                                    |                                                                                                    | Radio Configuration [Coordinator<br>Radio Configuration [Coordinator<br>Write Default Updat<br>i CE Coordinator Enable<br>i DO Device Options<br>i DC Device Controls<br>Mddressing<br>Change addressing settings<br>i SH Serial Number High<br>i SL Serial Number Low<br>i MP 16-bit Network Address<br>i MP 16-bit Parent Address                                                                                                    | 0013A2004187D78CJ                                                                                                    |                 |
| XCTU<br>XCTU Working Modes Tools Help<br>Radio Modules<br>Radio Modules<br>Name: Coordinator<br>Function: ZIGBEE TH Reg<br>Port: COM5 - 9600/8<br>MAC: 0013A2004187D                                                                                                    | € DH to 0<br>ate DL to 0                                                                                                    | Radio Configuration [Coordinator<br>Write Default Updat<br>i CE Coordinator Enable<br>i DO Device Options<br>i DC Device Controls<br>Mddressing<br>Change addressing settings<br>i SH Serial Number High<br>i SL Serial Number High<br>i SL Serial Number Low<br>i MY 16-bit Network Address<br>i MP 16-bit Parent Address<br>i DH Destinationddress High<br>i DI Destinationddress High                                                                                                    | 0013A2004187D78CJ<br>0013A2004187D78CJ<br>Profile Q Param<br>Profile Q Param<br>Enabled [1] V<br>8 Bitfield B<br>13A200<br>4187D78C<br>0<br>FFFE<br>0<br>FFFE<br>0                                                                                                    | X               |
| XCTU       Working Modes       Tools       Help         XCTU       Working Modes       Tools       Help         Radio Modules       Name:       Coordinator         Radio Modules       Name:       Coordinator         Port:       COM5 - 9600/8       MAC:       0013A2004187D         Update       Vupdate       Update       Update | (IN/1/N - AT<br>778C<br>THE DH to 0<br>ate DL to 0<br>Coordinator                                                                                                    | Radio Configuration [Coordinator<br>Radio Configuration [Coordinator<br>Write Default Updat<br>i CE Coordinator Enable<br>i DO Device Options<br>i DC Device Options<br>i DC Device Controls<br>Middressing<br>Change addressing settings<br>i SH Serial Number High<br>i SL Serial Number High<br>i SL Serial Number Low<br>i MY 16-bit Network Address<br>i MP 16-bit Parent Address<br>i DH Destinationddress High<br>i DL Destination Address Low<br>i NI Node Identifier                                                                                                    | 0013A2004187D78CJ                                                                                                    |                 |
| XCTU         XCTU         Working Modes       Tools         Help         Radio Modules         Radio Modules         Name:       Coordinator         Function:       ZIGBEE TH Reg         Port:       COM5 - 9600/8         MAC:       0013A2004187D                                                                                   | (1) (1) - AT<br>778C<br>Tree DH to 0<br>ate DL to 0<br>Coordinator                                                                                                    | Image: Second state of the second state of the second s | 0013A2004187D78C]<br>0013A2004187D78C]<br>Profile<br>Profile<br>Enabled [1]<br>8<br>Bitfield<br>13A200<br>4187D78C<br>0<br>FFFF<br>0<br>FFFF<br>Coordinator<br>1E                                                                                                    | - C X           |
| XCTU<br>XCTU Working Modes Tools Help<br>Radio Modules<br>Radio Modules<br>Name: Coordinator<br>Function: ZIGBEE TH Reg<br>Port: COM5 - 9600/8<br>MAC: 0013A20041870<br>Update Node Identifier to (                                                                                                    | IN/1/N - AT<br>78C<br>TH to 0<br>ate DH to 0<br>Coordinator                                                                                                    | Radio Configuration [Coordinator<br>Write Default Updat<br>Write Default Updat<br>i CE Coordinator Enable<br>i DO Device Options<br>i DC Device Options<br>i DC Device Controls<br>Mdressing<br>Change addressing settings<br>i SH Serial Number High<br>i SL Serial Number High<br>i SL Serial Number Low<br>i MY 16-bit Network Address<br>i MP 16-bit Parent Address<br>i DH Destinationddress High<br>i DL Destinationddress High<br>i DL Destinationddress High<br>i DL Destinationddress High<br>i MI Node Identifier<br>i NH Maximum Hops<br>i BH Broadcast Radius                                                                                                    | 0013A2004187D78CJ                                                                                                    | X               |
| XCTU<br>XCTU Working Modes Tools Help<br>Radio Modules<br>Radio Modules<br>Name: Coordinator<br>Function: ZIGBEE TH Reg<br>Port: COM5 - 9600/8<br>MAC: 0013A2004187D<br>Update Node Identifier to (                                                                                                    | (1) (1) - AT<br>778C<br>(2) (2) - (2) (2) (2) (2) (2) (2) (2) (2) (2) (2)                                                                                                    | Image: Second system         Radio Configuration [Coordinator         Image: Second system         Image: Second system <td>0013A2004187D78C]         0013A2004187D78C]         Profile       Q         Profile       Q         Param         Bitfield       III         0       Bitfield         13A200         13A200         4187D78C         0         FFFE         0         FFFF         Coordinator         1E         0         FFF         Coordinator         IE         0         FF         x 10 sec</td> <td>- C X</td>                                                                                                    | 0013A2004187D78C]         0013A2004187D78C]         Profile       Q         Profile       Q         Param         Bitfield       III         0       Bitfield         13A200         13A200         4187D78C         0         FFFE         0         FFFF         Coordinator         1E         0         FFF         Coordinator         IE         0         FF         x 10 sec | - C X           |

Autor: Alexandru Manolica, Victor Chernukhin, Victor Muresan

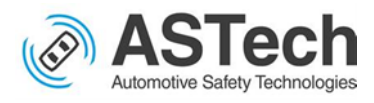

| XCTU                                                                                                    | -                                                                                    |              |
|----------------------------------------------------------------------------------------------------|--------------------------------------------------------------------------------------|--------------|
|                                                                                                    | 🖾 · 🗎 🙊 🙆 · 🗳 💆                                                                      | . <b>2</b>   |
| Radio Modules                                                                                            | Radio Configuration [Coordinator - 0013A2004187D78C]                                 |              |
| REFICE Coordinator<br>Function: ZIGBEE TH Reg<br>Port: COM5 - 9600/8/N/1/N - AT<br>MAC: 0013A2004187D78C | Read     Write     Default     Update     Profile     Q     Parameter                | . <b>7</b> 7 |
|                                                                                                    | i DD Device Type Identifier A0000                                                    | S 🖉 ^        |
|                                                                                                    | i NT Node Discovery Backoff 3C x 100 ms                                              | 8            |
|                                                                                                    | i NO Node Discovery Options 0                                                        | 8            |
|                                                                                                    | (j) NP Maximum Nion Bytes 54                                                         | 9            |
|                                                                                                    | i CR PAN Conflict Threshold 3                                                        | 99           |
|                                                                                                    | <ul> <li>ZigBee Addressing<br/>Change ZigBee protocol addressing settings</li> </ul> |              |
|                                                                                                    | i SE ZigBee Source Endpoint E8                                                       | 8            |
|                                                                                                    | i DE ZigBee Desn Endpoint E8                                                         | 8            |
|                                                                                                    | i CI ZigBee Cluster ID 11                                                            | 8            |
|                                                                                                    | i TO Transmit Options 0 Bitfield                                                     | 8            |
|                                                                                                    | <ul> <li>RF Interfacing<br/>Change RF interface options</li> </ul>                   |              |
|                                                                                                    | (j) PL TX Power Level Highest [4]                                                    | 8            |
|                                                                                                    | (j) PM Power Mode Boost Mode Enabled [1] V                                           | 8            |
|                                                                                                    | (j) PP Power at PL4 8                                                                | 9            |
|                                                                                                    |                                                                                      | ~            |

| XCTU                                       | Hala                                                          | – 🗆 X                                                                               |
|--------------------------------------------|---------------------------------------------------------------|-------------------------------------------------------------------------------------|
|                                            | пер                                                           | 🔀 🗄 🗑 🙆 🙀 📮 🐇                                                                       |
| Radio Modules                              |                                                               | Radio Configuration [Coordinator - 0013A2004187D78C]                                |
| Function: ZIGBE<br>Port: COM<br>MAC: 0013A | dinator<br>EE TH Reg<br>5 - 9600/8/N/1/N - AT<br>A2004187D78C | Read     Write     Default     Update     Profile     Q     Parameter     +1     -1 |
|                                            |                                                               | i PP Power at PL4 8                                                                 |
|                                            |                                                               | Security     Change security parameters                                             |
|                                            |                                                               | i EE Encryption Enable Disabled [0]                                                 |
|                                            |                                                               | i EO Encryption Options 0 Bitfield 🔛 😒 🔗                                            |
|                                            |                                                               | i KY Encryption Key 0 🖉 🛇                                                           |
|                                            |                                                               | i NK Network Encryption Key 0                                                       |
|                                            |                                                               | Serial Interfacing     Change modem interfacing options                             |
|                                            |                                                               | i BD Baud Rate 9600 [3]                                                             |
|                                            |                                                               | i NB Parity No Parity [0] 🗸 😒 🔗                                                     |
|                                            |                                                               | 🧃 SB Stop Bits One stop bit [0] 🗸 🚫 🚫                                               |
|                                            |                                                               | i RO Packetization Timeout 3 x charar times 😒 📀                                     |
|                                            |                                                               | i D6 Pin 16 - Dlnfiguration Disable [0]                                             |
|                                            |                                                               | i D7 Pin 12 - Dlnfiguration nCTS flow control [1] V                                 |
|                                            |                                                               | i AP API Enable Transparent mode [0] V                                              |

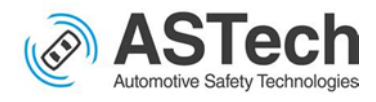

|                                                                                                    | - 🗆 X                                                                                                    |
|----------------------------------------------------------------------------------------------------|----------------------------------------------------------------------------------------------------|
| XCTU Working Modes Tools Help                                                                                                    |                                                                                                    |
|                                                                                                    |                                                                                                    |
| Radio Modules                                                                                                    | Radio Configuration [Coordinator - 0013A2004187D78C]                                                                                                    |
| Name:         Coordinator         X           Function:         ZIGBEE TH Reg         20           Port:         COM5 - 9600/8/N/1/N - AT         20           MAC:         0013A2004187D78C $\bigtriangledown$                                                                                                    | Read     Write     Default     Update     Profile     Q     Parameter     Image: Constraint of the second second secon                                                                                           |
|                                                                                                    | Serial Interfacing     Change modem interfacing options                                                                                                    |
|                                                                                                    | i BD Baud Rate 9600 [3] - S                                                                                                    |
|                                                                                                    | i NB Parity No Parity [0] 🗸 😒 📀                                                                                                    |
|                                                                                                    | i SB Stop Bits One stop bit [0] 🗸 🛇 🔗                                                                                                    |
|                                                                                                    | i RO Packetization Timeout 3 x charar times 😒 📀                                                                                                    |
|                                                                                                    | (i D6 Pin 16 - Dlnfiguration Disable [0] V 🚫 📀                                                                                                    |
|                                                                                                    | i D7 Pin 12 - Dlnfiguration nCTS flow control [1] V                                                                                                    |
|                                                                                                    | i AP API Enable Transparent mode [0] V                                                                                                    |
|                                                                                                    | i AO API Output Mode Native [0]                                                                                                    |
|                                                                                                    | Change AT command mode behavior                                                                                                    |
|                                                                                                    | i CT AT Commane Timeout 64 x 100ms 🔛 😒 📀                                                                                                    |
|                                                                                                    | i GT Guard Times 3E8 x 1ms 🔛 🚫 📀                                                                                                    |
|                                                                                                    | i CC Command Se Character 2B RecommASCII) 😒 😒                                                                                                    |
|                                                                                                    | <ul> <li>Sleep Modes</li> <li>Configure low power options to support end device children</li> </ul>                                                                                                    |
|                                                                                                    |                                                                                                    |
| XCTU<br>XCTU Working Modes Tools Help                                                                                                    |                                                                                                    |
| XCTU<br>XCTU Working Modes Tools Help                                                                                                    | ×<br>X• B © 0• 🔅 🔛 🦑                                                                                                    |
| XCTU<br>XCTU Working Modes Tools Help<br>Radio Modules                                                                                                    | ×                                                                                                    |
| XCTU<br>XCTU Working Modes Tools Help                                                                                                    | - C X                                                                                                    |
| XCTU<br>XCTU Working Modes Tools Help<br>Radio Modules<br>Radio Modules<br>Name: Coordinator<br>Function: ZIGBEE TH Reg<br>Port: COM5 - 9600/8/N/1/N - AT<br>MAC: 0013A2004187D78C                                                                                                    | - C X                                                                                                    |
| XCTU<br>XCTU Working Modes Tools Help<br>Radio Modules<br>Radio Modules<br>Name: Coordinator<br>Function: ZIGBEE TH Reg<br>Port: COM5 - 9600/8/N/1/N - AT<br>MAC: 0013A2004187D78C                                                                                                    | - C X                                                                                                    |
| XCTU<br>XCTU Working Modes Tools Help<br>Radio Modules<br>Radio Modules<br>Name: Coordinator<br>Function: ZIGBEE TH Reg<br>Port: COM5 - 9600/8/N/1/N - AT<br>MAC: 0013A2004187D78C                                                                                                    | - C X                                                                                                    |
| XCTU Working Modes Tools Help<br>Radio Modules<br>Name: Coordinator<br>Function: ZIGBEE TH Reg<br>Port: COM5 - 9600/8/N/1/N - AT<br>MAC: 0013A2004187D78C                                                                                                    | - C X                                                                                                    |
| XCTU<br>XCTU Working Modes Tools Help<br>Radio Modules<br>Radio Modules<br>Name: Coordinator<br>Function: ZIGBEE TH Reg<br>Port: COM5 - 9600/8/N/1/N - AT<br>MAC: 0013A2004187D78C                                                                                                    | - C X                                                                                                    |
| XCTU<br>XCTU Working Modes Tools Help<br>Radio Modules<br>Name: Coordinator<br>Function: ZIGBEE TH Reg<br>Port: COM5 - 9600/8/N/1/N - AT<br>MAC: 0013A2004187D78C                                                                                                    | <ul> <li>- C ×</li> <li>Radio Configuration [Coordinator - 0013A2004187D78C]</li> <li>Radio Configuration [Coordinator - 0013A2004187D78C]</li> <li>Mitting Profile</li> <li>Profile</li> <li>Sleep Modes<br/>Configure low power options to support end device children</li> <li>i SP Cyclic Sleep Period 20 x 10 ms</li> <li>i SN Number ofep Periods 1</li> <li>i SN Number ofep Periods 1</li> <li>i SM Sleep Mode</li> <li>No Sleep (Router) [0] ×</li> <li>i SN Sleep Mode</li> <li>i SS Sleep Mode</li> <li>i SS Sleep Mode</li></ul>        |
| XCTU Working Modes Tools Help     Image: Coordinator   Image: Coordinator   < | - C X                                                                                                    |
| XCTU<br>XCTU Working Modes Tools Help<br>Radio Modules<br>Radio Modules<br>Name: Coordinator<br>Function: ZIGBEE TH Reg<br>Port: COM5 - 9600/8/N/1/N - AT<br>MAC: 0013A2004187D78C                                                                                                    | <ul> <li>- C ×</li> <li>Radio Configuration [Coordinator - 0013A2004187D78C]</li> <li>Radio Configuration [Coordinator - 0013A2004187D78C]</li> <li>Mitting Periods</li> <li>Sleep Modes<br/>Configure low power options to support end device children</li> <li>SP Cyclic Sleep Period 20 x 10 ms</li> <li>SN Number ofep Periods 1</li> <li>SN Sleep Mode</li> <li>SN Sleep Mode</li> <li>SS Sleep Mode</li> <li>SS Sleep M</li></ul> |
| XCTU<br>XCTU Working Modes Tools Help<br>Radio Modules<br>Name: Coordinator<br>Function: ZIGBEE TH Reg<br>Port: COM5 - 9600/8/N/1/N - AT<br>MAC: 0013A2004187D78C                                                                                                    | <ul> <li>- C ×</li> <li>Configuration [Coordinator - 0013A2004187D78C]</li> <li>Read O Configuration [Coordinator - 0013A2004187D78C]</li> <li>Configuration [Coordinator - 0013A2004187D78C]</li> <li>Configuration [Coordinator - 0013A2004187D78C]</li> <li>Configure low power options to support end device children</li> <li>SP Cyclic Sleep Period 20 x 10 ms C S S</li> <li>SN Number ofep Periods 1</li> <li>SN Sleep Mode</li> <li>No Sleep (Router) [0] S S</li> <li>SN Sleep Mode</li> <li>SN Sleep I388 x 1 ms S S S</li> <li>SO Sleep Options</li> <li>Bitfield S S S</li> <li>SO Sleep Options</li> <li>Time before Sleep 1388 x 1 ms S S S</li> <li>SO Sleep Options</li> <li>Bitfield S S S</li> <li>VO Settings<br/>Modify DIO and ADC options</li> </ul>                                                                                                    |
| XCTU Working Modes Tools Help     Image: Coordinator   Image: Coordinator   < | <ul> <li>- C ×</li> <li>Radio Configuration [Coordinator - 0013A2004187D78C]</li> <li>Radio Configuration [Coordinator - 0013A2004187D78C]</li> <li>Mitting Default Update Profile</li> <li>Profile</li> <li>Profi</li></ul> |
| XCTU<br>XCTU Working Modes Tools Help<br>Radio Modules<br>Name: Coordinator<br>Function: ZIGBEE TH Reg<br>Port: COM5 - 9600/8/N/1/N - AT<br>MAC: 0013A2004187D78C                                                                                                    | <ul> <li>- C ×</li> <li>Radio Configuration [Coordinator - 0013A2004187D78C]</li> <li>Radio Configuration [Coordinator - 0013A2004187D78C]</li> <li>Write Default Update Profile • @ Parameter I I I</li> <li>Sleep Modes<br/>Configure low power options to support end device children</li> <li>i SP Cyclic Sleep Period 20 x 10 ms I</li> <li>SN Number ofep Periods 1</li> <li>SN Sleep Mode No Sleep (Router) [0] • S</li> <li>SN Sleep Mode No Sleep (Router) [0] • S</li> <li>SO Sleep Options 0</li> <li>Bitfield I</li> <li>So Sleep Options 0</li> <li>Bitfield II</li> <li>So Sleep Options</li> <li>Bitfield II</li> <li>So Sleep Options</li> <li>Bitfield II</li> <li>So So Sleep Options</li> <li>Bitfield II</li> <li>So So Sleep Options</li> <li>Do Pin 20 - Dlnfiguration Commissioning Button [1] • So So</li> <li>So So Sleep Options</li> <li>Do Pin 20 - Dlnfiguration Disabled [0] • So So</li> </ul>                                                                                                    |
| XCTU Working Modes Tools Help     Image: Coordinator   Image: Coordinator   < | <ul> <li>- C ×</li> <li>Radio Configuration [Coordinator - 0013A2004187D78C]</li> <li>Radio Configuration [Coordinator - 0013A2004187D78C]</li> <li>Read Write Default Update Profile • • • Parameter • • • • • • • • • • • • • • • • • • •</li></ul>                                                                                                    |
| XCTU Working Modes Tools Help     Radio Modules     Radio Modules     Name: Coordinator   Function: ZIGBEE TH Reg   Port: COM5 - 9600/8/N/1/N - AT   MAC: 0013A2004187D78C                                                                                                    | <ul> <li>- C ×</li> <li>Radio Configuration [Coordinator - 0013A2004187D78C]</li> <li>Radio Configuration [Coordinator - 0013A2004187D78C]</li> <li>Write Default Update Profile</li> <li>Sleep Modes<br/>Configure low power options to support end device children</li> <li>i SP Cyclic Sleep Period 20 x 10 ms C O O O I I I O ms C O O O I I I I I I I I I I I I I I I I</li></ul>                                                                                                    |

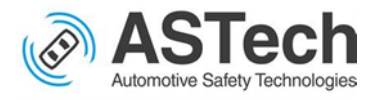

| XCTU                                                                                                    |                                                                                                    | × |
|----------------------------------------------------------------------------------------------------|----------------------------------------------------------------------------------------------------|---|
|                                                                                                    |                                                                                                    |   |
| Radio Modules                                                                                                    | Radio Configuration [Coordinator - 0013A2004187D78C]                                                                                                    |   |
| Name:     Coordinator       Function:     ZIGBEE TH Reg       Port:     COM5 - 9600/8/N/1/N - AT       MAC:     0013A2004187D78C                                                                                                    | Read Write Default Update Profile - Q Parameter + -                                                                                                    | * |
|                                                                                                    | Modify DIO and ADC options                                                                                                    |   |
|                                                                                                    | i D0 Pin 20 - Dlnfiguration Commissioning Button [1] V                                                                                                    |   |
|                                                                                                    | (i D1 Pin 19 - Dinfiguration Disabled [0]                                                                                                    |   |
|                                                                                                    | i D2 Pin 18 - Dinfiguration Disabled [0]                                                                                                    |   |
|                                                                                                    | DA Pin 11 - DL nfinuration Disabled [0]                                                                                                    |   |
|                                                                                                    | i DS Pin 15 - DL nfiguration Associated indicator [1]                                                                                                    |   |
|                                                                                                    | i D8 Pin 9 - DIOnfiguration Sleep Rg [1]                                                                                                    |   |
|                                                                                                    | i D9 Pin 13 - DInfiguration Awake/Asleep indicator [1] V                                                                                                    |   |
|                                                                                                    | (i) P0 Pin 6 - DIOnfiguration RSSI PWM Output [1]                                                                                                    |   |
|                                                                                                    | i P1 Pin 7 - DIOnfiguration Disabled [0] V                                                                                                    |   |
|                                                                                                    | i P2 Pin 4 - DIOnfiguration Disabled [0] V 😒 📀                                                                                                    |   |
|                                                                                                    | i P3 Pin 2 - DIOnfiguration DOUT [1] S                                                                                                    |   |
|                                                                                                    | (i) P4 Pin 3 - DIOnfiguration DIN [1] 🗸 😒 🔗                                                                                                    |   |
|                                                                                                    | i PR Pull-up Resistor Enable 1FBF 😒 📀                                                                                                    | ~ |
|                                                                                                    |                                                                                                    |   |
| XCTU<br>XCTU Working Modes Tools Help                                                                                                    |                                                                                                    | × |
| XCTU Working Modes Tools Help                                                                                                    |                                                                                                    | × |
| XCTU<br>XCTU Working Modes Tools Help                                                                                                    | :                                                                                                    | × |
| XCTU<br>XCTU Working Modes Tools Help<br>Radio Modules<br>Name: Coordinator<br>Function: ZIGBEE TH Reg<br>Port: COM5 - 9600/8/N/1/N - AT<br>MAC: 0013A2004187D78C                                                                                                    | - C :                                                                                                    | × |
| XCTU<br>XCTU Working Modes Tools Help<br>Radio Modules<br>Name: Coordinator<br>Function: ZIGBEE TH Reg<br>Port: COM5 - 9600/8/N/1/N - AT<br>MAC: 0013A2004187D78C                                                                                                    | - C                                                                                                    | × |
| XCTU<br>XCTU Working Modes Tools Help<br>Radio Modules<br>Radio Modules<br>Name: Coordinator<br>Function: ZIGBEE TH Reg<br>Port: COM5 - 9600/8/N/1/N - AT<br>MAC: 0013A2004187D78C                                                                                                    | - C Configuration [Coordinator - 0013A2004187D78C]                                                                                                    | × |
| <ul> <li>KCTU</li> <li>KORKING Modes</li> <li>Tools</li> <li>Help</li> <li>Radio Modules</li> <li>Name: Coordinator</li> <li>Function: ZIGBEE TH Reg</li> <li>Port: COM5 - 9600/8/NV/1/N - AT</li> <li>MAC: 0013A2004187D78C</li> </ul>                                                                                                    | - C                                                                                                    | × |
| XCTU Working Modes Tools Help      Radio Modules     Radio Modules      Name: Coordinator   Function: ZIGBEE TH Reg   Port: COM5 - 9600/8/N/1/N - AT   MAC: 0013A2004187D78C                                                                                                    | - C :                                                                                                    | × |
| XCTU<br>XCTU Working Modes Tools Help          Radio Modules       Image: Coordinator         Radio Modules       Image: Coordinator         Marre: Coordinator       Image: Coordinator         Function: ZIGBEE TH Reg       Image: Coordinator         Port: COM5 - 9600/8/N/1/N - AT       Image: Coordinator         MAC: 0013A2004187D78C       Image: Coordinator                                                                                                    | - C :                                                                                                    | × |
| XCTU<br>XCTU Working Modes Tools Help Image: Addition Modules Radio Modules Image: Coordinator Image: Coordinator < | - C                                                                                                    | × |
| XCTU<br>XCTU Working Modes Tools Help<br>XCTU Working Modes Tools Help<br>XCTU Radio Modules<br>Radio Modules<br>Name: Coordinator<br>Function: ZIGBEE TH Reg<br>Port: COM5 - 9600/8/N/1/N - AT<br>MAC: 0013A2004187D78C                                                                                                    | - C :                                                                                                    | × |
| XCTU<br>XCTU Working Modes Tools Help<br>XCTU Working Modes Tools Help<br>XCTU Radio Modules<br>Radio Modules<br>Name: Coordinator<br>Munction: ZIGBEE TH Reg<br>Port: COM5 - 9600/8/N/1/N - AT<br>MAC: 0013A2004187D78C                                                                                                    | - C                                                                                                    | × |
| XCTU<br>XCTU Working Modes Tools Help<br>Radio Modules   Radio Modules     Marre:   Coordinator   Function:   ZIGBEE TH Reg   Port:   COM3-9600/8/N/1/N - AT   MAC:   0013A2004187D78C                                                                                                    | - C                                                                                                    | × |
| XCTU<br>XCTU Working Modes Tools Help          Image: Coordinator       Image: Coordinator         Radio Modules       Image: Coordinator         Image: Coordinator       Image: Coordinator         Image: Coordinator       Image: Coordinator </th <th>- C :</th> <th>×</th>                                                                                                    | - C :                                                                                                    | × |
| XCTU Working Modes Tools Help      Image: Coordinator   Image: Coordinator                                                                                                    | - C :<br>Construction [Coordinator - 0013A2004187D78C]<br>Construction [Coordinator - 0013A2004187D78C]<br>Construction [Coordinator - 0013A2004187D78C]<br>Construction [Coordinator - 0013A2004187D78C] | × |
| XCTU Working Modes Tools Help                                                                                                    | - C :                                                                                                    | × |
| XCTU Working Modes Tots Help                                                                                                    | - C - C - C - C - C - C - C - C - C - C                                                                                                    | × |

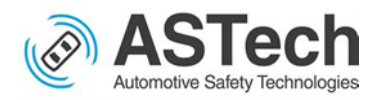

# Configuring the Xbee as End Device/Reveiver

## Update below fields

1. ID PAN ID

PAN ID should be same for all Xbees communicating each other irrespective of Tx

or Rx

Eg: 2019

2. SC Scan Channels

Scan channel should be same for all Xbee communicating each other irrespective of Tx and Rx

Eg: C

- 3. JV Channel Verification
  - Set it to Enable [1]
- 4. CE Coordinator Enable

Coordinator Enable should be Set to **Didable[0]** 

5. DH Destination Address High

Set to **0** 

6. **DL** Destination Address Low

Set to **0** 

7. NI Node Identifier

Name of the device, it can be any name.

Eg: EndDevice

8. BD Baud Rate

Set to 9600 [3]

9. **NB** Parity

Set it to No Parity [0]

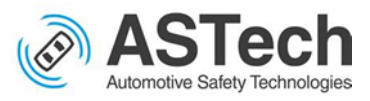

10. SB Stop Bits

## Set to One stop bit [0]

11. **D7** Pin 12 – DIO7/...Configuration

#### Set to nCTS flow control [1]

12. AP API Enable

## Set to Transparent mode [0]

Below are the screenshots of XCTU software configuring Xbee as the receiver/end device

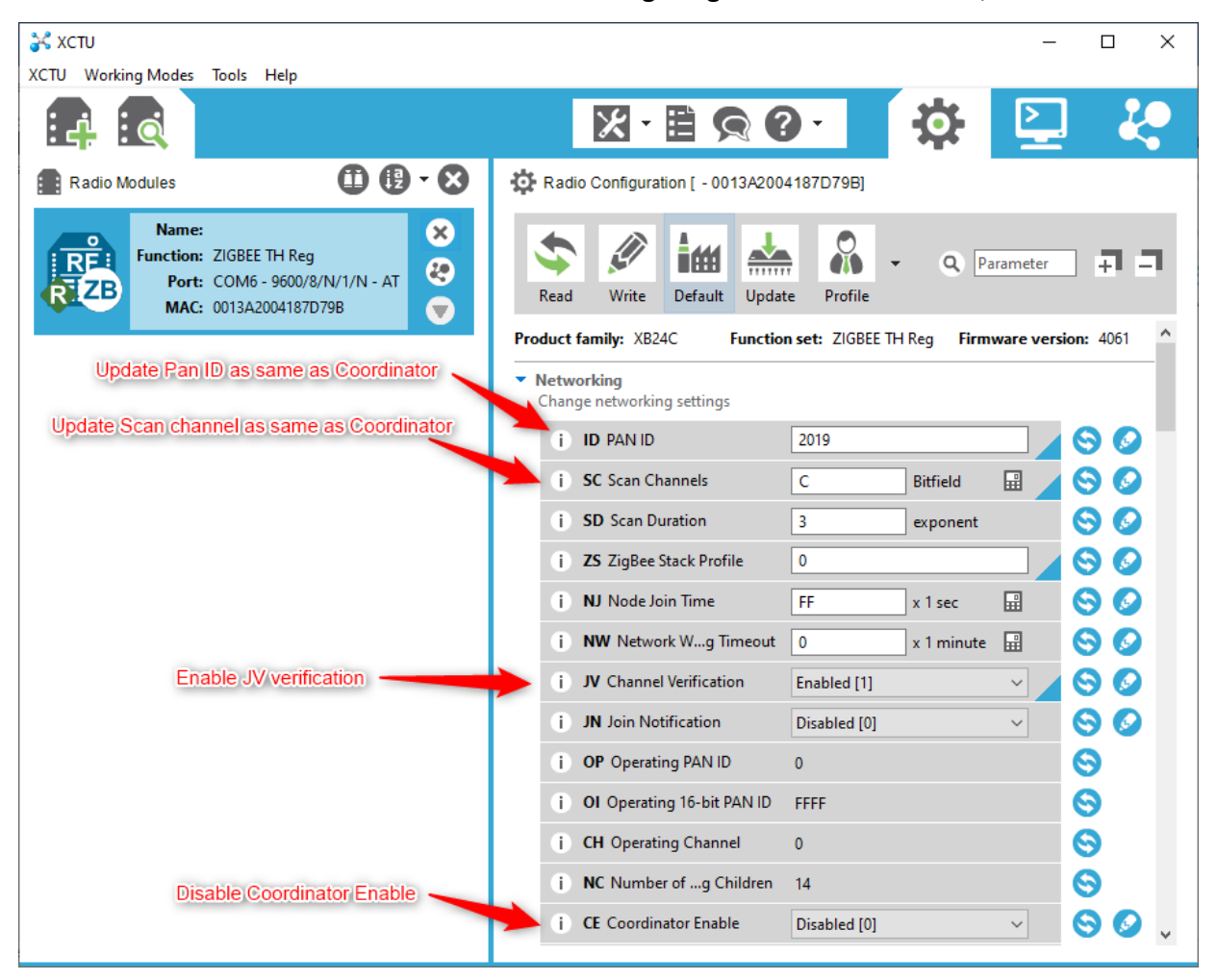

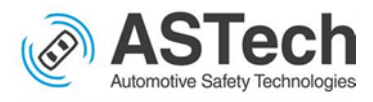

| 🛠 XCTU<br>CTU Working Modes Tools Help                                                                                                    |                                                                                                    |
|----------------------------------------------------------------------------------------------------|----------------------------------------------------------------------------------------------------|
|                                                                                                    | 🔀 🗄 🙊 🙆 🔅 😫 🐇                                                                                                    |
| Radio Modules                                                                                                    | Radio Configuration [Enddevice - 0013A2004187D79B]                                                                                                    |
| REE Rame: Enddevice<br>Function: ZIGBEE TH Reg<br>Port: COM6 - 9600/8/N/1/N - AT                                                                               | Image: Second second secon |
| WINC: 0013A2004107D73D                                                                                                    | Addressing     Change addressing settings                                                                                                    |
|                                                                                                    | i SH Serial Number High 13A200                                                                                                    |
|                                                                                                    | 👔 SL Serial Number Low 4187D79B 🛇                                                                                                    |
|                                                                                                    | i MY 16-bit Network Address FFFE S                                                                                                    |
|                                                                                                    | i MP 16-bit Parent Address FFFE                                                                                                    |
| Update DH and DL to 0                                                                                                    | i DH Destinationddress High 0                                                                                                    |
|                                                                                                    | i DL Destination Address Low 0                                                                                                    |
| Update Node Identifier to Enddevice                                                                                                    | i NH Maximum Hone 15                                                                                                    |
|                                                                                                    | i BH Broadcast Radius 0                                                                                                    |
|                                                                                                    | i) AR Many-to-Ondcast Time FF x 10 sec 🔛 😒 🖉                                                                                                    |
|                                                                                                    | i DD Device Type Identifier A0000                                                                                                    |
|                                                                                                    | Show parameter description 3C x 100 ms 🔛 😒 📀                                                                                                    |
|                                                                                                    | (i) NO Node Discovery Options 0                                                                                                    |
|                                                                                                    |                                                                                                    |
| хсти                                                                                                    | i NP Maximum Nion Bytes 54                                                                                                    |
| XCTU<br>TU Working Modes Tools Help                                                                                                    | i       NP Maximum Nion Bytes       54       S                                                                                                    |
| XCTU<br>TU Working Modes Tools Help                                                                                                    | i         NP Maximum Nion Bytes         54         S                                                                                                    |
| XCTU<br>TV Working Modes Tools Help<br>Radio Modules<br>Name: Enddevice<br>Function: ZIGBEE TH Reg<br>Port: COM6 - 9600/8/N/1/N - AT<br>MAC: 0013A2004187D79B  | i NP Maximum Nion Bytes 54                                                                                                    |
| XCTU<br>TU Working Modes Tools Help<br>Radio Modules<br>Name: Enddevice<br>Function: ZIGBEE TH Reg<br>Port: COM6 - 9600/8/N/1/N - AT<br>MAC: 0013A2004187D79B  | i NP Maximum Nion Bytes 54                                                                                                    |
| XCTU<br>V Working Modes Tools Help<br>Radio Modules<br>Name: Enddevice<br>Function: ZIGBEE TH Reg<br>Port: COM6 - 9600/8/N/1/N - AT<br>MAC: 0013A2004187D79B   | i NP Maximum Nion Bytes 54                                                                                                    |
| XCTU<br>U Working Modes Tools Help<br>Radio Modules<br>Name: Enddevice<br>Function: ZIGBEE TH Reg<br>Port: COM6 - 9600/8/N/1/N - AT<br>MAC: 0013A2004187D79B   | <ul> <li>NP Maximum Nion Bytes 54</li> <li>NP Maximum Nion Bytes 54</li> <li>NP Maximum N</li></ul>                                                                                                    |
| XCTU<br>U Working Modes Tools Help<br>Radio Modules<br>Name: Enddevice<br>Function: ZIGBET TH Reg<br>Port: COM6 - 9600/8/N/1/N - AT<br>MAC: 0013A2004187D79B   | i NP Maximum Nion Bytes 54                                                                                                    |
| XCTU<br>U Working Modes Tools Help<br>Radio Modules<br>Name: Enddevice<br>Function: ZIGBEE TH Reg<br>Port: COM6 - 9600/8/N/1/N - AT<br>MAC: 0013A2004187D79B   | <ul> <li>i NP Maximum Nion Bytes 54</li> <li>i NP Maximum Nion Bytes 54</li> <li>i NP Parity</li> <li>No Parity [0] </li> </ul>                                                                                                    |
| XCTU<br>U Working Modes Tools Help<br>Radio Modules<br>Name: Enddevice<br>Function: ZIGBET TH Reg<br>Port: COM6 - 9600/8/N/1/N - AT<br>MAC: 0013A2004187D79B   | i NP Maximum Nion Bytes 54     Image: Second Second Se                                           |
| XCTU<br>IV Working Modes Tools Help<br>Radio Modules<br>Name: Enddevice<br>Function: ZIGBEE TH Reg<br>Port: COM6 - 9600/8/N/1/N - AT<br>MAC: 0013A2004187D79B  | <ul> <li>NP Maximum Nion Bytes 54</li> <li>NP Maximum Nion Bytes 54</li> <li>NP Parameter Profile</li> <li>NP Parameter Profile</li> <li>NP Parameter Profile&lt;</li></ul>                                                                                                    |
| XCTU<br>TV Working Modes Tools Help<br>Radio Modules<br>Name: Enddevice<br>Function: ZIGBEE TH Reg<br>Port: COM6 - 9600/8/NV/1/N - AT<br>MAC: 0013A2004187D79B | <ul> <li>NP Maximum Nion Bytes 54</li> <li>NP Maximum Nion Bytes 54</li> <li>NP Maximum Nion Bytes 54</li> <li>NP Maximum Nion Bytes 54</li> <li>NP Maximum Nion Bytes 54</li> </ul>                                                                                                    |
| XCTU<br>TV Working Modes Tools Help<br>Radio Modules<br>Name: Enddevice<br>Function: ZIGBEE TH Reg<br>Port: COM6 - 9600/8/NV/1/N - AT<br>MAC: 0013A2004187D79B | <ul> <li>NP Maximum Nion Bytes 54</li> <li>NP Maximum Nion Bytes 54</li> <li>NP Parameter 1 = 1</li> <li>NP Maximum Nion Bytes 54</li> <li>NP Maximum Nion Bytes 54</li> <li>NP Parameter 1 = 1</li> <li>NP Maximum Nion Bytes 54</li> <li>NP Maximum Nion Bytes 54</li> <li>NP Maximum Nion Bytes 54</li> <li>NP Maximum Nion Bytes 54</li> <li>NP Maximum Nion Bytes 54</li> <li>NP Maximum Nion Bytes 54</li> <li>NP Maximum Nion Bytes 54</li> <li>NP Maximum Nion Bytes 54</li> <li>NP Maximum Nion Bytes 54</li> <li>NP Maximum Nion Bytes 54</li> <li>NP Maximum Nion Bytes 54</li> <li>NP Maximum N</li></ul>                                                                                                    |
| XCTU<br>TV Working Modes Tools Help<br>Radio Modules<br>Name: Enddevice<br>Function: ZIGBEE TH Reg<br>Port: COM6 - 9600/8/NV/1/N - AT<br>MAC: 0013A2004187D79B | <ul> <li>NP Maximum Nion Bytes 54</li> <li>NP Maximum Nion Bytes 54</li> <li>NP Maximum Nion Bytes 54</li> <li>NP Maximum Nion Bytes 54</li> <li>NP Maximum Nion Bytes 54</li> <li>NP Maximum Nion Bytes 54</li> <li>NP Maximum Nion Bytes 54</li> <li>NP Maximum Nion Bytes 54</li> <li>NP Maximum Nion Bytes 54</li> <li>NP Maximum Nion Bytes 54</li> <li>NP Maximum Nion Bytes 54</li> <li>NP Maximum Nion Bytes 54</li> <li>NP Maximum Nion Bytes 54</li> <li>NP Addition [Enddevice - 0013A2004187D79B]</li> <li>NP Addition [Enddevice - 0013A2004187D79B]</li> <li>NP Radio Configuration [Enddevice - 0013A2004187D79B]</li> <li>NP Radio Configuration [Enddevice - 0013A2004187D79B]</li> <li>NP Radio Configuration [Enddevice - 0013A2004187D79B]</li> <li>NP Radio Configuration [Enddevice - 0013A2004187D79B]</li> <li>NP Radio Configuration [Enddevice - 0013A2004187D79B]</li> <li>NP Read Write Default Update Profile</li> <li>NP Arity Default Update Profile</li> <li>NP Arity No Parity [0]</li> <li>S B Stop Bits One stop bit [0]</li> <li>S B Stop Bits One stop bit [0]</li> <li>S B Stop Bits One stop bit [0]</li> <li>S B Stop Bits One stop bit [0]</li> <li>S B Stop Bits One stop bit [0]</li> <li>S B Stop Bits One stop bit [0]</li> <li>S B Stop Bits One stop bit [0]</li> <li>S B Stop Bits One stop bit [0]</li> <li>S B Stop Bits One stop bit [0]</li> <li>S P Arity No Parity In Sable [0]</li> <li>S P Arity No Parity In Sable [0]</li> <li>S P Arity No Parity In Sabl</li></ul>             |
| XCTU<br>V Working Modes Tools Help<br>Radio Modules<br>Name: Enddevice<br>Function: ZIGBEE TH Reg<br>Port: COM5 - 9600/8/NV/1/N - AT<br>MAC: 0013A2004187D79B  | <ul> <li>NP Maximum Nion Bytes 54</li> <li>NP Maximum Nion Bytes 54</li> <li>N Maximum Nion Bytes 54</li> <li>N Maximum</li></ul>                                                                                                    |
| XCTU<br>V Working Modes Tools Help<br>Radio Modules<br>Name: Enddevice<br>Function: ZIGBEE TH Reg<br>Port: COM6 - 9600/8/N/1/N - AT<br>MAC: 0013A2004187D79B   | <ul> <li>NP Maximum Nion Bytes 54</li> <li>NP Maximum Nion Bytes 54</li> <li>NP Maximum Nion Bytes 54</li> <li>NP Maximum Nion Bytes 54</li> <li>NP Maximum Nion Bytes 54</li> <li>NP Maximum Nion Bytes 54</li> <li>NP Maximum Nion Bytes 54</li> <li>NP Maximum Nion Bytes 54</li> <li>NP Maximum Nion Bytes 54</li> <li>NP Maximum Nion Bytes 54</li> <li>NP Maximum Nion Bytes 54</li> <li>NP Maximum Nion Bytes 54</li> <li>NP Maximum Nion Bytes 54</li> <li>NP Radio Configuration [Enddevice - 0013A2004187D79B]</li> <li>NP Radio Configuration [Enddevice - 0013A2004187D79B]</li> <li>NP Radio Configuration [Enddevice - 0013A2004187D79B]</li> <li>NP Radio Configuration [Enddevice - 0013A2004187D79B]</li> <li>NP Radio Configuration [Enddevice - 0013A2004187D79B]</li> <li>NP Radio Configuration [Enddevice - 0013A2004187D79B]</li> <li>NP Radio Configuration [Enddevice - 0013A2004187D79B]</li> <li>NP Radio Configuration [Enddevice - 0013A2004187D79B]</li> <li>NP Radio Configuration Key 0</li> <li>NP Read Write Default Update Profile</li> <li>NK Network Encryption Key 0</li> <li>NK Network Encryption Key 0</li> <li>NK Network Encryption Key 0</li> <li>NK Network Encryption Key 0</li> <li>NK Network Encryption Key 0</li> <li>NK Network Encryption Key 0</li> <li>NK Network Encryption Key 0</li> <li>NK Network Encryption Key 0</li> <li>NK Network Encryption Key 0</li> <li>NK Network Encryption Key 0</li> <li>NK Network Encryption Key 0</li> <li>Serial Interfacing Change modem interfacing options</li> <li>NK Network Encryption Key 0</li> <li>Serial Interfacing 1</li> <li>NK Network Encryption Key 0</li> <li>NK Network Encryption Key 0</li> <li>Serial Interfacing 1</li> <li>Serial Interfacing 1</li> <li>Serial Interfacing 1</li> <li>Serial Interfacing 2</li> <li>NK Network Encryption Key 0</li> <li>Serial Interfacing 2</li> <li>NK Network Encryption Key 0</li> <li>NK Network Encryption Key 0</li> <li>NK Parity No Parity 10</li> <li>Serial Interfacing 2</li> <li>AP API Enable Tansparent mode [0]<!--</td--></li></ul>    |
| XCTU<br>TU Working Modes Tools Help<br>Radio Modules<br>Name: Enddevice<br>Function: ZIGBEE TH Reg<br>Port: COM6 - 9600/8/NV/1/N - AT<br>MAC: 0013A2004187D79B | <ul> <li>NP Maximum Nion Bytes 54</li> <li>NP Maximum Nion Bytes 54</li> <li>N Maximum Nion Bytes 54</li> <li>N Maximum Nion Bytes 54</li> </ul>                                                                                                    |